# PRECIOUS KITCHEN LA CHUTOTHÈQUE TALM

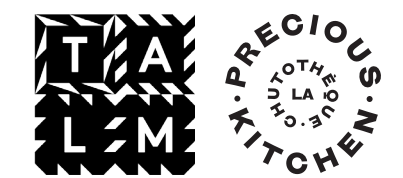

# SCRRAP-LAB

Notice d'utilisation

Opération soutenue par l'État dans le cadre du dispositif Soutenir les alternatives vertes dans la culture de la filière des industries culturelles et créatives (ICC) de France 2030, opérée par la Caisse des Dépots

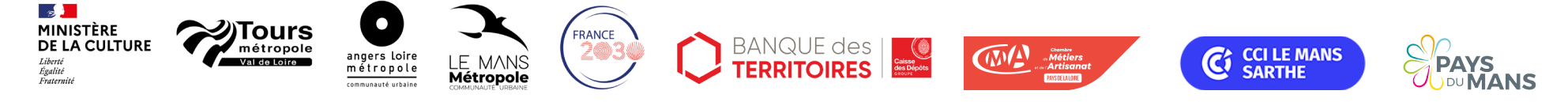

## SCRRAP-LAB

Le SCRRAP-LAB est un catalogue qui centralise les chutes qui entrent et sortent de l'atelier Precious Kitchen - La Chutothèque TALM.

La notice explique comment utiliser la base de données SCRRAP-LAB, comment consulter le catalogue, sortir des chutes, supprimer des sorties, etc.

Si vous ne trouvez pas de réponse à votre question dans la notice, merci de contacter la responsable technique de la chutothèque.

Il s'agit d'une version bêta de SCRRAP-LAB, merci de nous faire remonter tout problème, suggestion d'amélioration, requête, etc.

À distance, le catalogue sert uniquement à se renseigner sur les matériaux disponibles à la chutothèque, vous ne pouvez pas les réserver. Rendez-vous sur place pour le faire. Un ordinateur est disponible pour vous connecter à votre compte SCRRAP-LAB et sortir les chutes.

Precious Kitchen - La Chutothèque TALM

L'école supérieure d'art et de design TALM, troisième établissement public d'enseignement supérieur artistique de France, a ouvert en septembre 2023 un nouveau type d'atelier technique innovant, visant la collecte, l'expérimentation, l'innovation et la création dans le domaine des arts visuels à partir des chutes de production des entreprises et artisanats locaux.

Soutenue par le RFI OIC/Région Pays de la Loire, le PIA4, la CCI, la CMA, les Pays du Mans et le Mans Métropole, Precious Kitchen | La Chutothèque | TALM est un projet partenarial d'ambition nationale et européenne, qui s'adresse à tous les publics. TALM porte le projet, en partenariat avec l'association Precious Kitchen.

SCRRAP-LAB est un outil développé dans le cadre du volet «étude» du projet pour mesurer l'impact environnemental de la chutothèque. Ces données sont collectées et seront basculées vers un autre outil, nommé SCRRAP-TALM, calculateur carbone open source.

Le catalogue - centralise l'ensemble des chutes disponibles à la chutothèque et leurs informations.

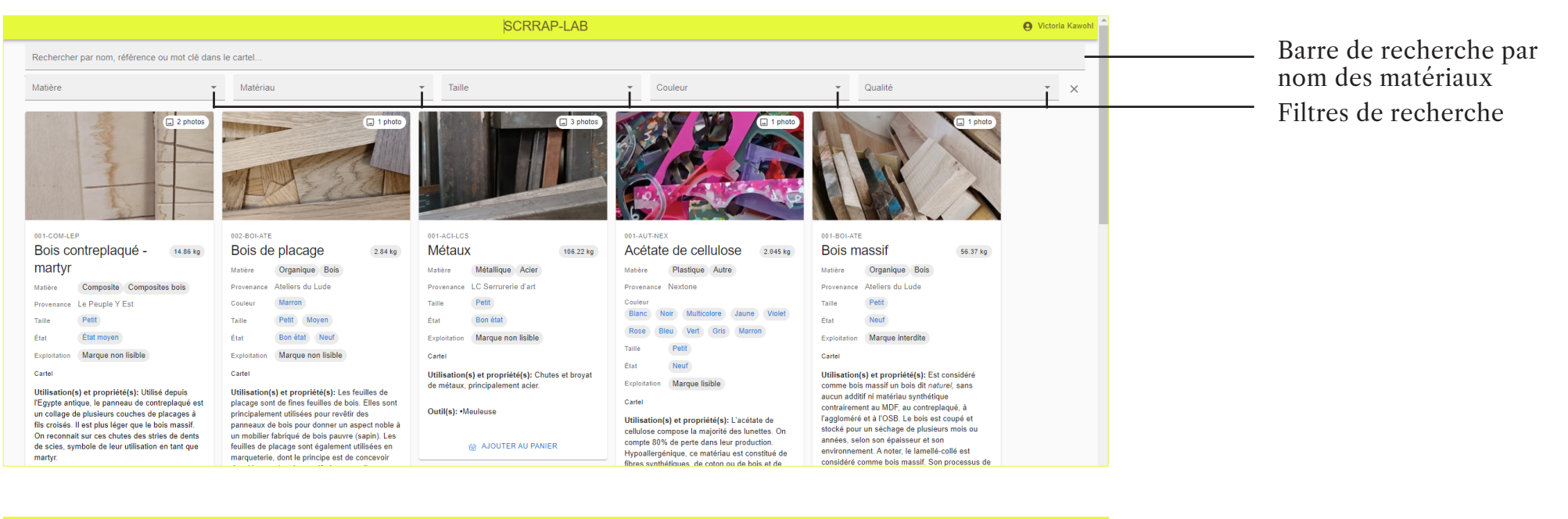

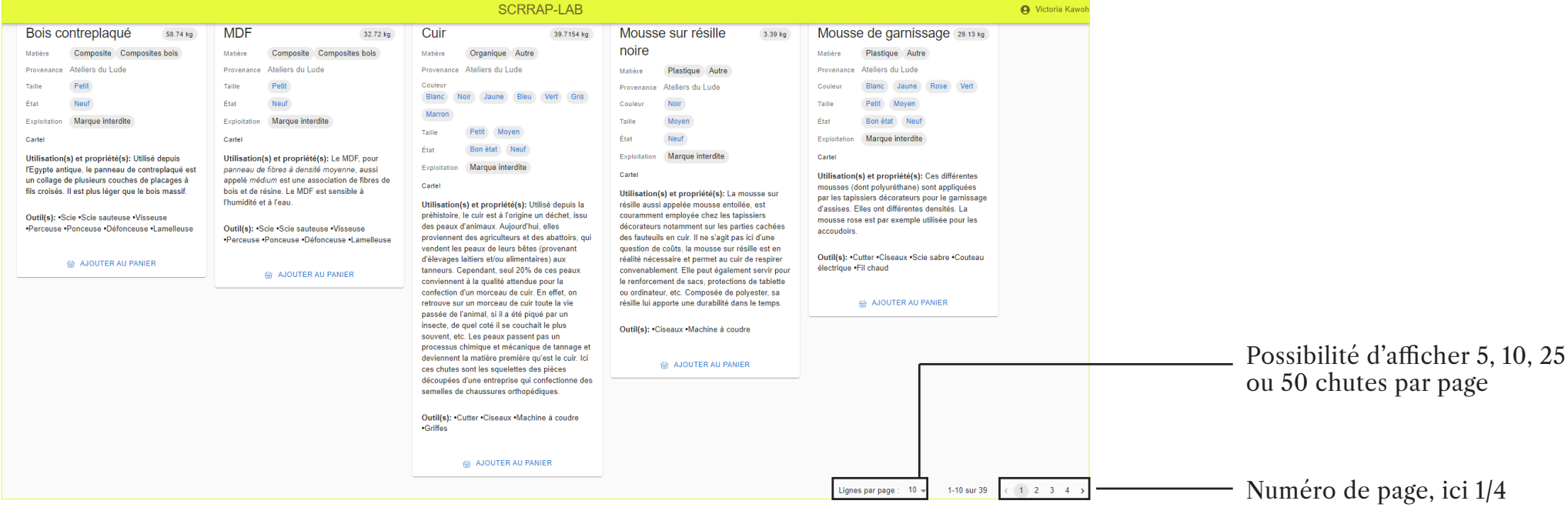

### Le catalogue - comprendre la fiche descriptive des chutes.

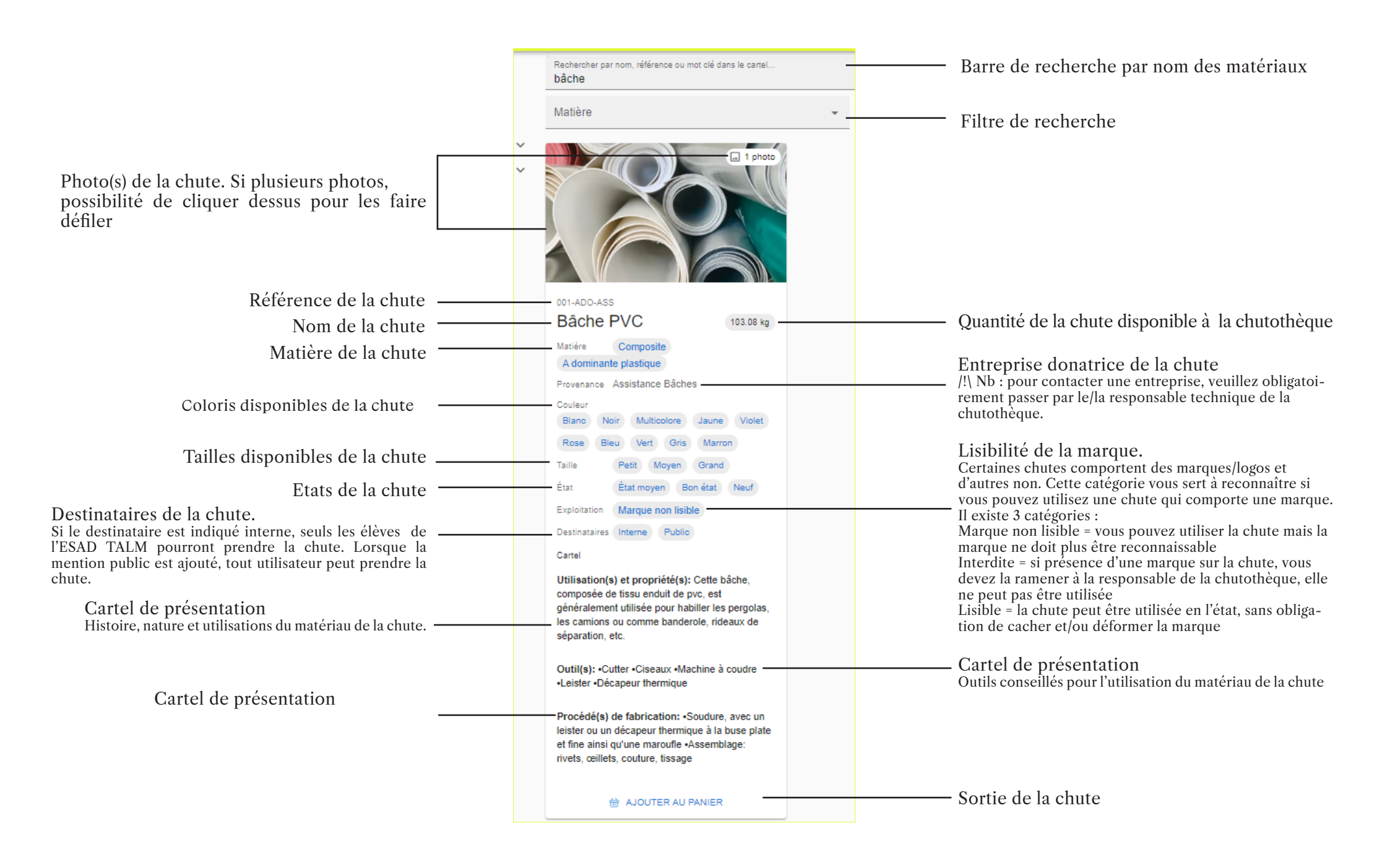

#### Le catalogue - sortir une chute de la chutothèque.

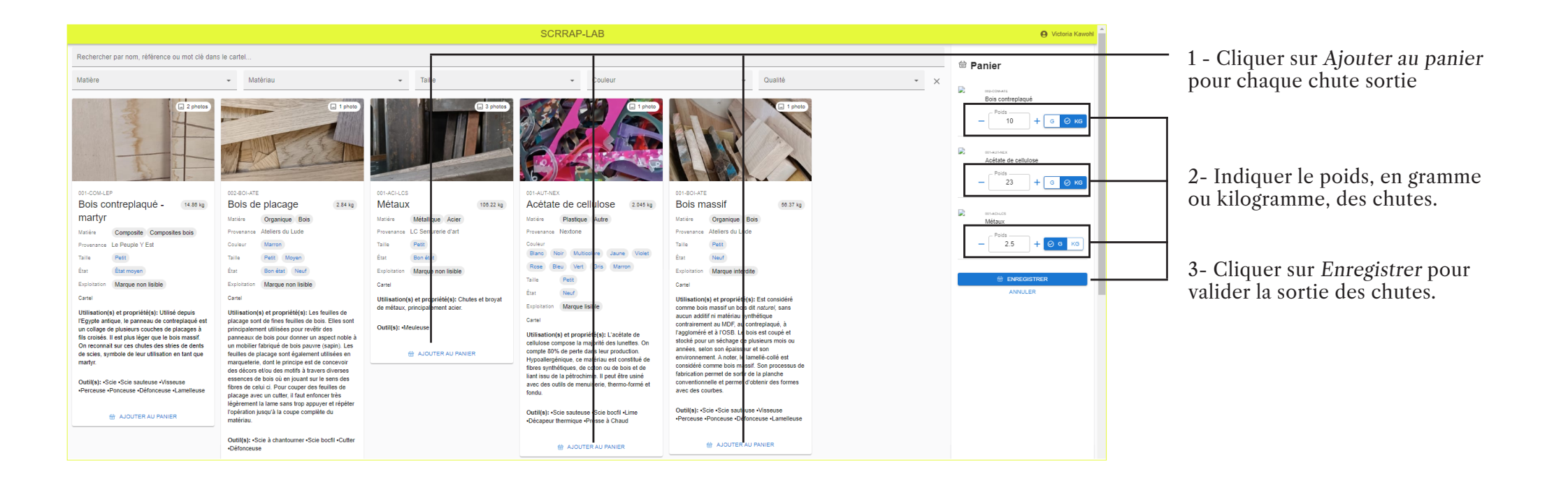

Historique des sorties - modifier les données de sorties de chutes.

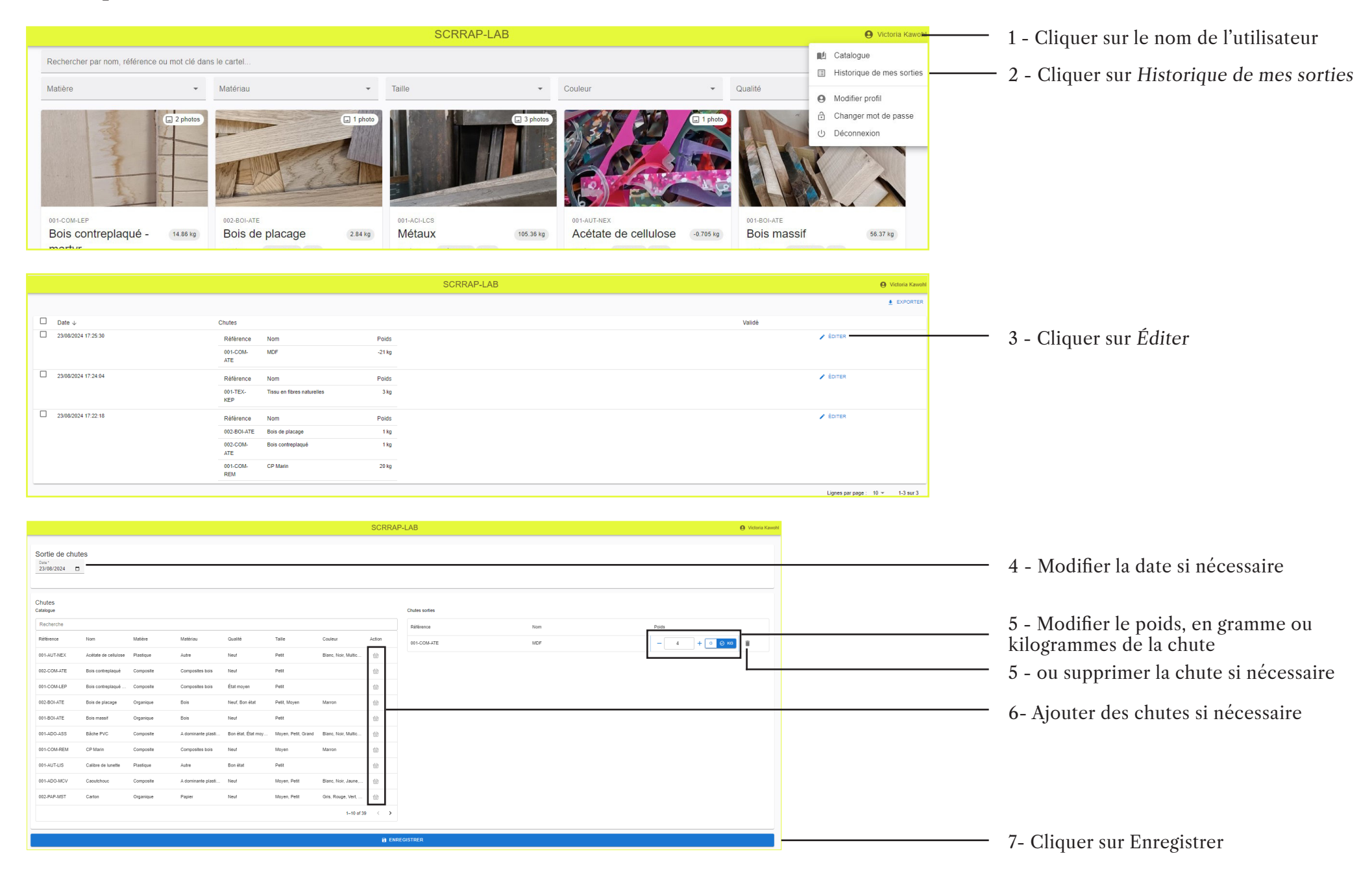

Historique des sorties - supprimer les données de sorties de chutes.

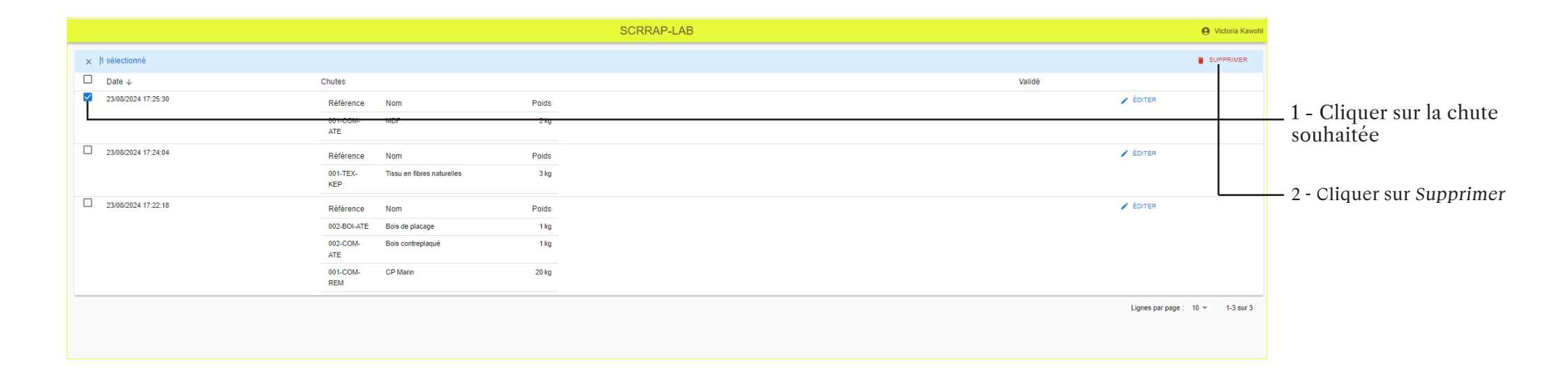